## Checking your Schedule Last Modified on 01/07/2022 12:33 pm EST

To see your work schedule, follow the outlined steps below.

Salaried employees should check with their manager on whether or not this feature should be used.

## **START HERE**

1. From the main menu, search for My Schedule and click the My Schedule option in the search results (or navigate to My Info>My Schedule>Schedule). The right side of the screen updates to show your schedule.

| M - A                                                                                                    | × WÜ∩k<br>← Schedule<br>■ ← Mar 2020 → 19047 MAR                      | 9                                                    | MY SCHEDULE                  |                |
|----------------------------------------------------------------------------------------------------|-----------------------------------------------------------------------|------------------------------------------------------|------------------------------|----------------|
| Myinformation MyTime MyTime MyTime                                                                                                    | 53N MON TUE MED THU ME 547<br>1 2 3 4 5 6 7<br>8 9 10 11 12 13 14     | Mar 15 50%<br>Notineevel<br>Mar 16 50%               |                              |                |
| to hydroxite<br>to hydroxite<br>to hydro | 15 16 17 18 19 28 21<br>22 23 24 25 26 27 28<br>29 30 31 2 3 4        | Des<br>Deur Daly Intraduis<br>V DETALS               | Tanking Paul<br>9.00 Inte    | lan lan<br>Mar |
| MyCaver > d MyFay > MyFay >                                                                                                    | Ciloi: the<br>calendar to see<br>your schedule on<br>particular dates | Mair 17 Toll<br>Des Devo Zally Schedule<br>V OETALS  | Washing Tread<br>9.00 kms    | Sector<br>Tet  |
| B MyReports ><br>cf WurkHelp >                                                                                                    |                                                                       | Mar 18 mto<br>Des<br>Grav Bally Schedule<br>V OCTALS | Montring Street<br>6 GB from | laster<br>Vid  |
|                                                                                                    |                                                                       | Mar 19 Troj<br>pos<br>dov baly tometole              | making final<br>6.02 ms      | arter<br>Te    |
|                                                                                                    |                                                                       | Mar 20 Hit<br>Son bey Interface                      | moreg final<br>6:01 tra      | Ban Dav<br>Ri  |
| e Harra di Damisani                                                                                                    |                                                                       | Mar 21 st                                            |                              |                |

If your screen shows the Advanced Scheduler options below, you can also set your availability and swap shifts with coworkers. If you do not have these options, communicate directly with your manager about your availability.

| <b>IM</b> •             | * ×      | ( )        | wü    | гk     |     |     |       |        |                                   | MY SCHEDULE                                                       | Fredback            |
|-------------------------|----------|------------|-------|--------|-----|-----|-------|--------|-----------------------------------|-------------------------------------------------------------------|---------------------|
| Search                  | Q.       | + Schedule |       |        |     |     |       |        |                                   | the second second second                                          |                     |
|                         |          | a den      | eusie |        |     |     |       |        | If you see the<br>upgraded to Adv | ese options, your company has<br>ranced Scheduler so you can work |                     |
| * 1 4                   | *        | -          |       |        |     |     |       |        | with your availa                  | ability preferences and swap shifts                               |                     |
| MY INFO                 |          | -          |       | nar 20 | 20  |     | - NUM | MAR 12 |                                   | with coworkers.                                                   |                     |
| L My Information        | >        | SUN        | MON   | TUE    | WED | THU | FRI   | SAT    | Mar 1 SUN                         |                                                                   |                     |
| (3) My Time             | >        | 1          | 2     | 3      | 4   | 5   | 6     | 7      | 5.8                               | Working Tatel                                                     | that bes            |
| th My Schedule          | ~        | 8          | 9     | 10     | 11  | 12  | 13    | 14     | 02:00p-07:00p                     | 5.00 hrs                                                          | Sur                 |
| Scheale                 |          | 15         | 16    | 17     | 18  | 19  | 20    | 21     | V DETALS                          |                                                                   |                     |
| availability/meterences |          | 22         | 23    | 24     | 25  | 26  | 27    | 28     | 558<br>07:00p - 11:00p            | Working Total<br>4.00 hrs                                         | Diant Dank<br>Sum   |
| @ My Benefits           | >        | 29         | 30    | 31     |     | 2   | 3     | 4      | V DETALS                          |                                                                   |                     |
| St My HIT               | <u>ی</u> |            |       |        |     |     |       |        | Mar 2 MON                         |                                                                   |                     |
| My Career               | <u>ب</u> |            |       |        |     |     |       |        | puti                              | Working Total                                                     | Shart Date          |
| 🕫 My Pay                | >        |            |       |        |     |     |       |        | 00-00-e00-90                      | 9.00 hrs                                                          | Mon                 |
| My Company              | >        |            |       |        |     |     |       |        | V DETAILS                         |                                                                   |                     |
| B My Reports            | >        |            |       |        |     |     |       |        | Mar 3 TUE                         |                                                                   |                     |
| of Wurk Help            | >        |            |       |        |     |     |       |        | Shift<br>02:00p-07:00p            | Working Total<br>5.00 hms                                         | Shart Date<br>Tue   |
|                         |          |            |       |        |     |     |       |        | V DETAILS                         |                                                                   |                     |
|                         |          |            |       |        |     |     |       |        | Mar 4 WED                         |                                                                   |                     |
|                         |          |            |       |        |     |     |       |        | shift<br>08:00a - 05:00p          | Working Total<br>9.00 hns                                         | Strart Date<br>Wird |
| · Hone & Deshto         | erd .    |            |       |        |     |     |       |        | V DETALS                          |                                                                   |                     |

2. To see your schedule on a specific date, navigate in the calendar on the left. When you click on a date, the

right panel updates to show that week with the day you picked in focus. For more information about a shift (if any has been provided), expand the **DETAILS**  $\checkmark$  DETAILS dropdown.

Your scheduled hours may be specific to you (called a *Personal Schedule*) or following a standard pattern of hours defined for a shift set up for your team. Whether your manager has assigned either a personal schedule or a standardized team shift to you, this means that when you clock in and out, Wurk will check for exceptions to that schedule and alert your manager during the process of reviewing your time entries. If your total hours worked are less than the expected amount on your schedule, you may receive less pay, and if your company uses the Performance module in Wurk, this may affect your performance points.